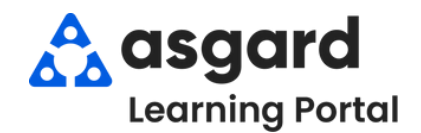

## Step 1: From the Work Orders drop-down, open the Active/Follow-up screen.

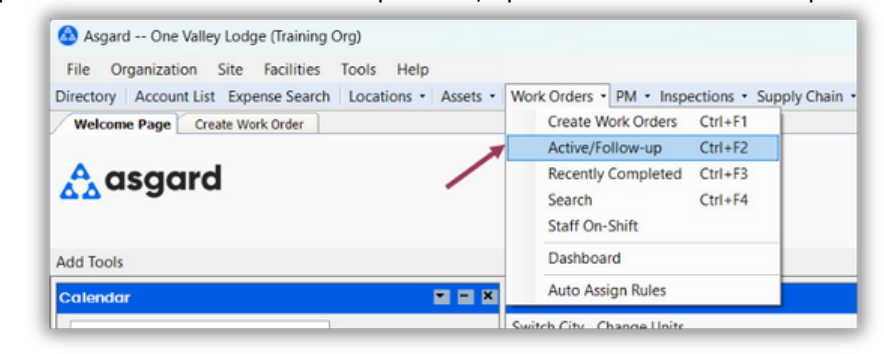

**Step 2:** The Active/Follow-Up screen is split into two screens, with Active (Incomplete) Work Orders for all departments appearing in the top half of the screen and the Follow-Ups (Completed) Work Orders in the bottom half.

| elec       | t Lo | cation Fil | Iter | Clea  | ar Locat | tion Filter  | Complete conten (         |           |              | -    | anon anoper | aconeno e      |           | /       |              |                 | ( messages  |              | i wernearr  | ciu |
|------------|------|------------|------|-------|----------|--------------|---------------------------|-----------|--------------|------|-------------|----------------|-----------|---------|--------------|-----------------|-------------|--------------|-------------|-----|
|            |      |            |      |       |          |              |                           |           |              |      |             |                |           |         |              |                 |             |              |             | ,   |
| Agi        | ing  |            | D    |       | Location |              | Work Requested            |           | Assigned To  | 0    |             | Mobile Rece    | ive Delay | Respon  | nse Time     | Entered by      | Reported By | Department   | Start At    |     |
| -0         | C .  | B          | -0   | c i   | 0        |              | ·O:                       |           | ( <b>D</b> ) |      |             | • <b>D</b> ¢   |           | 100     |              | ·D:             | -0-         | (D)          | -           |     |
| 8          | DUE  |            | 11   | 9     | Unit #12 | 308 (1 Bdrm) | Deliver Lamp              |           | Alatorre, Ju | lie  |             |                |           | 31 min  | 15           | Lemus, Betsy    | Staff       | Housekeeping | Tue 2/13 7: | 15  |
| <b>E</b>   |      |            | 11   | 9     | Unit #11 | 04 (1 Bdrm)  | AC Repair - Filter Change |           | Haro_Asg     | ard, | Gabi        | 0 mins         |           | 31 min  | IS           | Perez, Gabi     | Guest       | Engineering  | Tue 2/13 7: | 00  |
|            |      |            | 11   | 9     | Unit #23 | 208 (2 Bdrm) | Repair Sink - Clogged     |           | Lanier, Kayl | a (Z | 2; FL 1-3)  |                |           | 23 min  | 15           | Lemus, Betsy    | Guest       | Engineering  | Tue 2/13 7: | 27  |
| <b>±</b> ( |      |            | 11   | 9     | Unit #23 | 208 (2 Bdrm) | Repair Dryer - Noisy      |           | Fisher, Dela | aine |             |                |           | 35 min  | IS           | Lemus, Betsy    | Guest       | Engineering  | Tue 2/13 7: | 27  |
| •          | ок   |            | 11   | 9     | Unit #19 | 112 (2 Bdrm) | Full Clean                |           | Wales, Geo   | rge  |             |                |           | 13 min  | IS           | Lemus, Betsy    | Guest Text  | Housekeeping | Wed 2/7 8:4 | 40  |
| 20         | Wo   | rk 0       |      |       |          |              |                           |           |              |      |             |                |           |         |              |                 |             |              |             |     |
|            |      |            |      |       |          |              |                           |           |              |      |             |                |           |         |              |                 |             |              |             |     |
| ew         | Fo   | llow-Up    | C    | ear F | ilter P  | rint -       |                           |           |              |      |             |                |           |         |              |                 |             |              |             |     |
|            |      | Location   |      |       |          | Work Reques  | ited                      | Follow-Up | Time         | V    | Reported B  | Туре           | Departr   | ne C    | Completed At | Response Time   | E           | ntered by    |             |     |
|            |      |            |      |       |          |              |                           |           |              |      | ~ 🗹         |                |           |         |              |                 |             |              |             |     |
| 984        | 84 1 | Unit #213  | 09 ( | 1 Bd  | rm)      | Repair Water | Issue - No Hot Water      | 1 min     |              |      | LARRIS      | Repair / Repla | Enginee   | ri., Tu | e 2/13 9:33  | 2 hours, 4 mins | U           | emus, Betsy  |             |     |

If you don't need to see the Follow-Up Work Orders, click **Hide Follow-Up** at the top right of the screen.

**Step 3**: There are four Aging statuses for Standard Work Orders. They tell you how long a work order has been in the system. The system will sort the work orders based on the priority from highest to lowest.

- REWORK Work was either not completed or the guest was not satisfied (Highest)
- **OVERDUE** Time expected to complete the work has exceeded guest tolerance
- **DUE** At least halfway through the time it should take to complete the task (typically 10-20 or 20-40 minutes)
- OK Newly created (Lowest)

| sect Locatio                                 | on Filter | r Cie                    | ar Location Filter                                                                                                  |                                                                                  |                                                                                      |      |
|----------------------------------------------|-----------|--------------------------|----------------------------------------------------------------------------------------------------|----------------------------------------------------------------------------------|--------------------------------------------------------------------------------------|------|
|                                              | 1         |                          |                                                                                                    | To view Cuenende                                                                 | d and Eutomanuar                                                                     |      |
| Aging -                                      | . I       | D                        | Location                                                                                                    | TO VIEW Suspende                                                                 | ed and Future work                                                                   |      |
| * <b>0</b> ¢                                 | 8         | 0:                       | ·D:                                                                                                    | toolber Future wer                                                               | heckboxes on the                                                                     |      |
|                                              |           |                          |                                                                                                    |                                                                                  |                                                                                      | - 1  |
| REWORK                                       |           | 19                       | Unit #12308 (1 Bdrm)                                                                                                |                                                                                  | the Aging column                                                                     | "    |
| <ul> <li>REWORK</li> <li>OVERDUE</li> </ul>  | 1         | 19                       | Unit #12308 (1 Bdrm)<br>Unit #1104 (1 Bdrm)                                                                         | as a White N/A in                                                                | the Aging column.                                                                    | o mi |
| REWORK     OVERDUE     DUE                   |           | 19<br>19                 | Unit #12308 (1 Bdrm)<br>Unit #1104 (1 Bdrm)<br>Unit #23208 (2 Bdrm)                                                 | as a White N/A in                                                                | the Aging column.                                                                    | o mi |
| REWORK     OVERDUE     DUE     OK            |           | 19<br>19<br>19           | Unit #12308 (1 Bdrm)<br>Unit #1104 (1 Bdrm)<br>Unit #23208 (2 Bdrm)<br>Unit #23208 (2 Bdrm)                         | as a White N/A in<br>Repair Sink - Clogged<br>Repair Dryer - Noisy               | the Aging column.                                                                    | o mi |
| REWORK     OVERDUE     DUE     OK     SUSPEN |           | 119<br>119<br>119<br>119 | Unit #12308 (1 Bdrm)<br>Unit #1104 (1 Bdrm)<br>Unit #23208 (2 Bdrm)<br>Unit #23208 (2 Bdrm)<br>Unit #19112 (2 Bdrm) | as a White N/A in<br>Repair Sink - Clogged<br>Repair Dryer - Noisy<br>Full Clean | the Aging column.<br>Lanier, Kayla (Z 2; FL 1-3)<br>Fisher, Delaine<br>Wales, George | o mi |

## **Step 4**: Take note of the most critical columns when managing work orders.

| Vi  | Welcome<br>ew Assig | Page<br>n/Rea | Creat<br>ssign ( | e Work Order Active<br>Jnassign Pause Sta | t Complete Cancel         | ture Items 🗌 Show Suspende  | d Items   Clear Filter | Print - Hide F | ollow-up 📋 Ale        | rt Messages [ | Alert Sounds | Refresh Clo   | •<br>se  |
|-----|---------------------|---------------|------------------|-------------------------------------------|---------------------------|-----------------------------|------------------------|----------------|-----------------------|---------------|--------------|---------------|----------|
| Se  | elect Locat         | ion Fil       | ter Cle          | ar Location Filter                        |                           |                             |                        |                |                       |               |              |               |          |
| Dri |                     |               |                  | group by that column                      |                           | _                           |                        |                |                       |               |              | ,             | 0        |
|     | Aging               | •             | ID               | Location                                  | Work Requested            | Assigned To                 | Mobile Receive Delay   | Response Time  | Entered by            | Reported By   | Department   | Start At      |          |
| ٠   | * <b>D</b> ¢        |               | 1 <b>0</b> 0     | 0                                         | 0                         | (D:                         | (D)                    | 1 <b>0</b> 0   | <ul> <li>0</li> </ul> | -0-           | (D)          | -             | ^        |
|     | DUE                 |               | 119              | Unit #12308 (1 Bdrm)                      | Deliver Lamp              | Alatorre, Julie             |                        | 31 mins        | Lemus, Betsy          | Staff         | Housekeeping | Tue 2/13 7:15 |          |
|     | 🛛 ОК                |               | 119              | Unit #1104 (1 Bdrm)                       | AC Repair - Filter Change | Haro_Asgard, Gabi           | 0 mins                 | 31 mins        | Perez, Gabi           | Guest         | Engineering  | Tue 2/13 7:00 |          |
|     | 🗉 ок                |               | 119              | Unit #23208 (2 Bdrm)                      | Repair Sink - Clogged     | Lanier, Kayla (Z 2; FL 1-3) |                        | 23 mins        | Lemus, Betsy          | Guest         | Engineering  | Tue 2/13 7:27 |          |
|     | 🗉 ок                |               | 119              | Unit #23208 (2 Bdrm)                      | Repair Dryer - Noisy      | Fisher, Delaine             |                        | 35 mins        | Lemus, Betsy          | Guest         | Engineering  | Tue 2/13 7:27 | 11       |
|     | 🗉 ОК                |               | 119              | Unit #19112 (2 Bdrm)                      | Full Clean                | Wales, George               |                        | 13 mins        | Lemus, Betsy          | Guest Text    | Housekeeping | Wed 2/7 8:40  | <u> </u> |
|     | 20 Work (           | )             |                  |                                           |                           |                             |                        |                |                       |               |              |               |          |

- Location Where the work needs to be completed
- Work Requested What needs to be done
- **Department -** Which Department is completing the work
- The columns in any of the grids in Asgard can be rearranged by clicking and holding on a column header and dragging it to the desired location.
- Reported By Shows if the issue was reported by Staff or a Guest

**Step 5:** The **Assigned To** column allows you to assign/reassign or unassign the work order using the drop-down arrow. The drop-down list is filtered for users on-shift for the department that is responsible for completing the task. The **Assign/Reassign** & **Unassign** buttons on the top menu bar allow for single or mass assignment.

| Vie | Welcome F<br>ew Assign | Page<br>n/Rea | Crea<br>ssign | te Work Order Activ<br>Unassign Pause Sta | e Work Orders/Follow-Up<br>rt Complete Cancel Chow Fu | ture Items 🗌 Show Su              | spended Items   C |
|-----|------------------------|---------------|---------------|-------------------------------------------|-------------------------------------------------------|-----------------------------------|-------------------|
| Se  | lect Locati            | on Fil        | ter Cl        | ear Location Filter                       |                                                       |                                   |                   |
|     | ag a column            |               |               |                                           |                                                       |                                   |                   |
|     | Aging                  | •             | ID            | Location                                  | Work Requested                                        | Assigned To                       | Mobile Rec        |
| Ŷ   | вос                    |               | 10c           | * <b>0</b> ¢                              | x <b>⊡</b> ¢                                          | 4 <b>0</b> 4                      | 4Oc               |
|     | DUE                    |               | 119           | Unit #23203 (2 Bdrm)                      | Repair Convection Oven, Repair Coff                   | Alatorre, Evee                    |                   |
|     | DUE                    |               | 119           | Unit #23203 (2 Bdrm)                      | Clean Dishwasher                                      | Alatorre, Evee                    |                   |
| Ø.  | DUE                    |               | 119           | Unit #12308 (1 Bdrm)                      | Deliver Lamp                                          | [None]                            | •                 |
|     | 🖽 ОК                   |               | 119           | Unit #1104 (1 Bdrm)                       | AC Repair - Filter Change                             | User Full Name                    | <u></u>           |
|     | 🗉 ОК                   |               | 119           | Unit #23208 (2 Bdrm)                      | Repair Sink - Clogged                                 | [None]                            |                   |
|     | 🗉 ОК                   |               | 119           | Unit #23208 (2 Bdrm)                      | Repair Dryer - Noisy                                  | Alatorre, Evee<br>Alatorre, Julie | U                 |
|     | 22 Work O              |               |               |                                           |                                                       | Fisher, Delaine                   |                   |
| 4   | 23 WORK O.             |               |               |                                           |                                                       | Fullmer, Pam<br>George, Bob       |                   |
| Vie | ew Follow              | v-Up          | Clear         | Filter Print •                            |                                                       | Gordon, Melissa<br>×              | -                 |
| 10  | 1.00                   |               |               | Mart Dans                                 | nte d                                                 | Time 77 Departed                  | D Turne           |

**Step 6:** The **Mobile Receive Delay** column indicates how long it took the assignee to acknowledge the work order on their device after it was assigned to them. The **Response Time** column shows how long it has been since the work order was created.

| Vi  | Welcome Pa    | ge<br>Reas | Activ<br>sign  | e Work Orders/Follow<br>Unassign Pause Sta | Up Complete Cancel Show Future Items  | Show Suspended Items Clea   | r Filter Print -     |               |
|-----|---------------|------------|----------------|--------------------------------------------|---------------------------------------|-----------------------------|----------------------|---------------|
| Dra | ag a column h | eade       | r here b       | aroup by that column                       |                                       |                             |                      |               |
|     | Aging +       |            | D              | Location                                   | Work Requested                        | Assigned To                 | Mobile Receive Delay | Response Time |
|     | (D)           | 1          | n <b>O</b> c - | 1 <b>0</b> 1                               | 4 <b>0</b> :                          | ( <b>D</b> :                | (D:                  | ( <b>D</b> )  |
|     | DUE           |            | 119            | Unit #21203 (2 Bdrm)                       | Clean Sofa Bed / Couch / Sleeper Sofa | Jones_Asgard, Teresa        | 2 mins               | 31 mins       |
|     | B DUE         |            | 119            | Unit #23203 (2 Bdrm)                       | Clean Dishwasher                      | Alatorre, Evee              |                      | 31 mins       |
|     | DUE           |            | 119            | Unit #21204 (2 Bdrm)                       | Repair Internet - No Service          | Paul_Asgard, Pam            | 6 mins               | 23 mins       |
|     | 🗉 ОК          |            | 119            | Unit #23208 (2 Bdrm)                       | Repair Dryer - Noisy                  | Fisher, Delaine             |                      | 35 mins       |
|     | 🗉 ОК          |            | 119            | Unit #23208 (2 Bdrm)                       | Repair Sink - Clogged                 | Lanier, Kayla (Z 2; FL 1-3) |                      | 13 mins       |

|   | Aging   | • | • | ID   | Location             | Work Requested                                          | Assigned To                 | Mobile Re |
|---|---------|---|---|------|----------------------|---------------------------------------------------------|-----------------------------|-----------|
| ۲ | a 🖸 C   | 1 |   | R C  | я <mark>0</mark> с   | 4 <b>0</b> 0                                            | # <b>0</b> ¢                | RBC       |
|   | DUE     |   | 1 | 8965 | Unit #22408 (2 Bdrm) | Repair Drain - Clogged                                  | Lanier, Kayla (Z 2; FL 1-3) |           |
|   | DUE     |   |   | 8966 | Unit #23208 (2 Bdrm) | Repair Dryer - Noisy                                    | Fisher, Delaine             |           |
|   | DUE     |   |   | 8967 | Unit #23208 (2 Bdrm) | Repair Sink - Clogged                                   | Lanier, Kayla (Z 2; FL 1-3) |           |
|   | DUE     |   | 1 | 8968 | Unit #21203 (2 Bdrm) | Repair Toilet - Leaking                                 | Jimenez_Asgard, Jackie      | 0 mins    |
|   | 🗉 ОК    |   | 1 | 8826 | Unit #21203 (2 Bdrm) | Repair Shower Head - Loose, Repair Outlet - Not Working | Lanier, Kayla (Z 2; FL 1-3) | 1 min     |
|   | 🗉 ОК    |   |   | 8983 | Unit #21203 (2 Bdrm) | Clean Sofa Bed / Couch / Sleeper Sofa                   | Jones_Asgard, Teresa 🛛 🖌    | 2 mins    |
|   | III. OK |   |   | 8996 | Unit #21204 (2 Bdrm) | Repair Internet - No Service                            | Paul_Asgard, Pam            | 6 mins    |

A bolded assignee name shows the work order has been started and indicates where the assignee is working

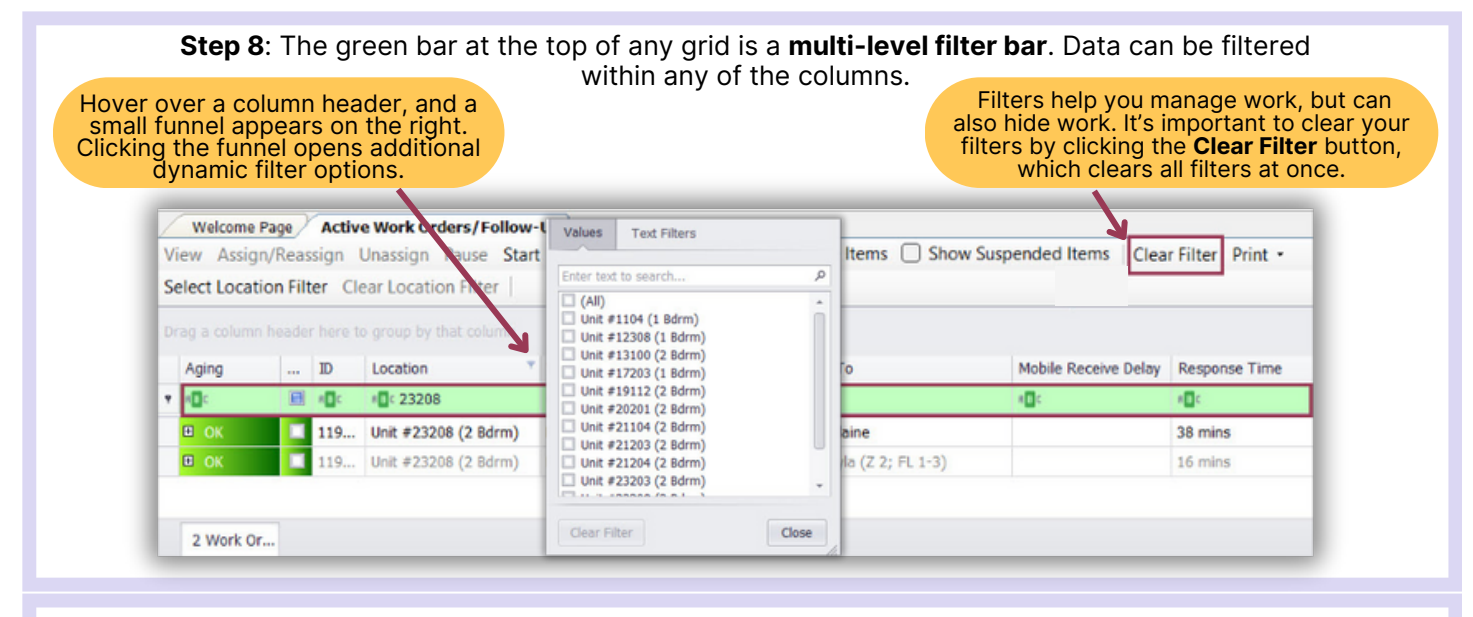

**Step 9:** To sort columns in ascending order (A-to-Z or 1-to-10), click once on a column header. To reverse the sort order, click again. For example, clicking on the "Assign To" column header groups assignees alphabetically, aiding in workload management during assignment or reassignment of work orders.

| Aging   | <br>ID       | Location             | Work Requested                   | Assigned To            |
|---------|--------------|----------------------|----------------------------------|------------------------|
| REC     | 8 <b>0</b> 0 | * <b>D</b> ¢         | 4 <b>0</b> 4                     | # C                    |
| DUE     | 119          | Unit #23203 (2 Bdrm) | Repair Convection Oven, Rep      | Alatorre, Evee         |
| DUE     | 119          | Unit #23203 (2 Bdrm) | Clean Dishwasher                 | Alatorre, Evee         |
| OVERDUE | 119          | Unit #20102 (1 Bdrm) | Deliver Conditioner              | Fisher, Delaine        |
| 🗉 ОК    | 119          | Unit #23208 (2 Bdrm) | Repair Dryer - Noisy             | Fisher, Delaine        |
| DUE     | 119          | Unit #17203 (1 Bdrm) | Replace Light Bulb               | Fullmer, Pam           |
| DUE     | 119          | Unit #21204 (2 Bdrm) | Deliver Crib, Deliver High Chair | George, Bob            |
| DUE     | 119          | Unit #21203 (2 Bdrm) | Repair Toilet - Leaking          | Jimenez_Asgard, Jackie |
| DUE     | 119          | Unit #21203 (2 Bdrm) | Clean Sofa Bed / Couch / Sle     | Jones_Asgard, Teresa   |

Bold